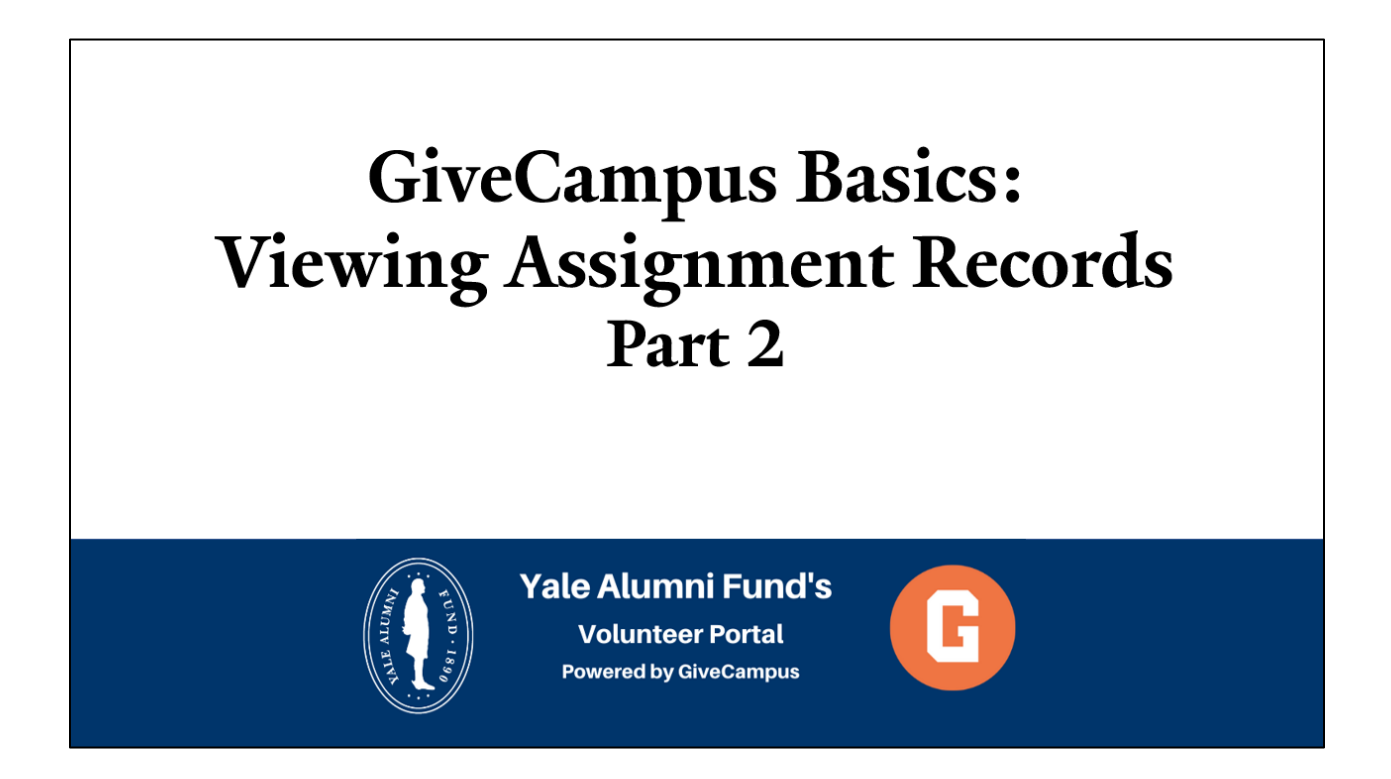

## 2.3 GiveCampus Basics: Viewing Assignment Records (Part 2)

Welcome and thanks for viewing Part Two of "GiveCampus Basics: Viewing Assignment Records." This training will cover how to access an assignment's full record in the portal.

Let's get started!

1. When you log into the volunteer portal, the landing page is your Assignments Snapshot. A previous video covered this page in detail.

2. At the bottom of your screen is your list of assignments.

3. In the row for any assignment, click "Go to Full Record" on the right side.

| 🕦 Yale Alarmi Fund                                                         |   |                                                                                  |                                                                       |                        |                              |                            |
|----------------------------------------------------------------------------|---|----------------------------------------------------------------------------------|-----------------------------------------------------------------------|------------------------|------------------------------|----------------------------|
| Class Agent Assignments (30 / 125)<br>Search Constituents<br>Notifications | 1 | Jane Volunteer<br>Assignments Snapshot                                           | YOUR CLASS AGENT ASSOMENTS                                            |                        |                              | Deys left this fiscal year |
| Messages<br>Tasks<br>Notes                                                 |   | <b>30</b><br>Associated for Duty                                                 | 13<br>DOMONE (DEPT & FUEDOLE THEFT)                                   | ×                      | 17                           | Ŷ                          |
| Email<br>My Tempistes<br>Resources<br>Confidentiality Agreements           |   | \$5.1k                                                                           |                                                                       | \$8.23                 | k                            |                            |
| Taga                                                                       |   |                                                                                  | 1.000000                                                              |                        |                              |                            |
| E Connett Pacebook<br>Sign out                                             |   | 1,216<br>RELECTATION OF A DESCRIPTION OF A DESCRIPTION                           | 275:286                                                               |                        | 946<br>TOTAL HON-CONVORS     |                            |
|                                                                            | 2 | <b>\$94.81k</b>                                                                  |                                                                       | \$272.2k :             | Click on "Go to F<br>Record" | ull                        |
|                                                                            |   | FLICTO ALL HAS OVEN HAS PLESCED HAS NOT GIVEN NO CONTACT THIS PY A SKED BUT NO C | IPT PLEDGED BUT NO GIPT GAVE LESS THAN ASK GAVE BUT NO THANK YOU SENT |                        |                              |                            |
|                                                                            |   | 10.000                                                                           |                                                                       | AS GIVEN               | Di la Manari                 | ×                          |
|                                                                            |   | Renatur                                                                          |                                                                       |                        | Sector Sciences              | ~                          |
|                                                                            |   |                                                                                  |                                                                       |                        | 000 30-5-1 100000            | ÷                          |
|                                                                            |   | South Total Res                                                                  |                                                                       |                        | On to bit second             | ÷                          |
|                                                                            |   |                                                                                  | HAS GIVEN                                                             | 500% of suggested colu | Sections.                    | *                          |
|                                                                            |   | Relate Tel Time Re-                                                              |                                                                       |                        | 00.0.5.1 Million             | ×                          |
|                                                                            |   |                                                                                  | HIS GUEN                                                              | 500% of suggested sex  | Do is Manual                 | ×                          |

4. Like the Assignment's Snapshot view, you can send your assignment an **email**, add a **note**, or **call** them on the phone from within the Full Record.

5. You can submit a **note** to update their giving propensity, or request to be **unassigned** from this classmate. Click "Request unpairing."

| Assigned fo:<br>Jane Volunteer ( Class Agent) | 4                                                                        | Dan "Handsome" Example M.D.<br>Generation:<br>Keel Keel Add Mol. Cat | 5 | Sdevil Ching Property |  |
|-----------------------------------------------|--------------------------------------------------------------------------|----------------------------------------------------------------------|---|-----------------------|--|
| Tags<br>(Interances for the )<br>Personal     |                                                                          |                                                                      |   |                       |  |
| Phone Number                                  | 10 W 1/20081814                                                          |                                                                      |   |                       |  |
| Location                                      | Reserves                                                                 |                                                                      |   |                       |  |
| Delativas                                     | Simultane 1983 - Shiki<br>Mara 1989 - Shiki                              |                                                                      |   |                       |  |
| Home Address                                  | Name Abless Hill Gammanut Markesine Gamma Ables   Spense Regrets. Stated |                                                                      |   |                       |  |
| Spaune                                        |                                                                          |                                                                      |   |                       |  |
| Althularta                                    | Athdons 8,470 00010                                                      |                                                                      |   |                       |  |
| Dnail                                         | Englisher (Decision and                                                  |                                                                      |   |                       |  |
| Education                                     |                                                                          |                                                                      |   |                       |  |
| Majors                                        | Replace                                                                  |                                                                      |   |                       |  |

6. As you scroll down the page, you can find detailed information for your assignment including their personal contact information, education history, employment history, and giving history to Yale.

|                                               |                                                           | Statistic                                  |  |  |
|-----------------------------------------------|-----------------------------------------------------------|--------------------------------------------|--|--|
| Assigned to:<br>Jane Volunteer ( Class Agent) | Dan "Handsome" Example M.D.                               | Submit Gining Proparady Request surpaining |  |  |
|                                               | Tend toud Add Mole Cal                                    |                                            |  |  |
| Tags<br>(http://www.tbg) Course Tag           |                                                           |                                            |  |  |
| Personal                                      |                                                           |                                            |  |  |
| Phone Number                                  | And LINESES                                               |                                            |  |  |
| Location                                      | Neuron                                                    |                                            |  |  |
| Relatives                                     | Bendram 1981. Chili<br>Marc 1985. Chili                   |                                            |  |  |
| Home Address                                  | 10 Community Networks Control (N. 1956) 1982 Street Bally |                                            |  |  |
| Speaks                                        | Regard to - Stanial                                       |                                            |  |  |
| K115-0                                        | AVT MOR                                                   |                                            |  |  |
|                                               | Nutris generated                                          |                                            |  |  |
| Education                                     |                                                           |                                            |  |  |
| Majors                                        | Right dage                                                |                                            |  |  |
| Addedies                                      | Adultes Teleforms degri nel destra                        |                                            |  |  |
| Class Year                                    | - 10                                                      |                                            |  |  |
| Other Education                               | WY Max New Tole MI                                        |                                            |  |  |

7. Giving History will include the date of their gift and the allocation code within the Alumni Fund. The data for your assignment is updated daily directly from Yale's donor database. If you ever notice outdated information, please notify your Alumni Fund staff contact so that we can update Alumni Records.

| Į | Giving History                              |                                                                                                    |                                 | ~  |                  |           |           |        |
|---|---------------------------------------------|----------------------------------------------------------------------------------------------------|---------------------------------|----|------------------|-----------|-----------|--------|
| ) |                                             | Last Gift Details                                                                                                    | 23 ar 23 ar 39 Anna an 23 an 24 | 0  |                  |           |           | (      |
| L |                                             | Piedge Balance                                                                                                    |                                 |    |                  |           |           |        |
| L |                                             | Piedges                                                                                                    |                                 |    |                  |           |           |        |
| L | 7                                           | Giving History                                                                                                    | This sensitive pays 100 kits PC |    |                  |           |           |        |
| L |                                             | Donor Status                                                                                                    | Constitue Deve                  |    |                  |           |           |        |
| L | Date                                        | Allocation Code                                                                                                    |                                 |    | Payment Type     | Gift Year | Frequency | Amount |
|   | 07/31/2020                                  | YAC - Yale College - Current Use                                                                                                    | - Yale College Alumni Fund      |    | GH-Recurring Pmt | 2021      |           | \$25   |
| ) | 08/30/2020                                  | YAC - Yale College - Current Use                                                                                                    | - Yale College Alumni Fund      | 00 | GH-Dift          | 2020      |           | \$250  |
| L | 11/10/2010                                  | YAC - Yale College - Current Use                                                                                                    | - Yala College Alumni Fund      |    | GH-Gitt          | 2020      |           | \$100  |
| L | 11/17/2018 YAC - Yale College - Current Use |                                                                                                    | - Yale College Alumni Fund      |    | OH-D/R           | 2019      |           | \$100  |
| L | 11/10/2017                                  | 2017     YAD - Yake College - Current Une - Yake College Alumni Fund       2018     YAD - Yake College - Current Une - Yake College Alumni Fund       2019     YAD - Yake College - Current Une       2019     YAD - Yake College - Current Une |                                 |    | GH-Dilt          | 2018      |           | \$100  |
| L | 11/10/2016                                  |                                                                                                    |                                 |    | GH-Gift          | 2017      |           | \$100  |
|   | 12/31/2015                                  |                                                                                                    |                                 |    | GH-D/th          | 2018      |           | \$100  |
|   | 11/22/2014                                  | YAC - Yale College - Current Use                                                                                                    |                                 |    | GH-G/R           | 2015      |           | \$50   |

8. Further down in the Full Record, you can send your assignment an email by using one of the pre-written school email templates or writing your own message directly in the content editor.

9. Lastly, you can create a note regarding your assignment to indicate a gift conversation, update contact information, or any other important information. All notes, and emails sent through the portal, will be saved in the notes log for future reference.

| I. | Send Dan an Email 4 8                                                                                                    | Create a new note regarding Dan                                                                                                    |  |  |  |
|----|----------------------------------------------------------------------------------------------------|----------------------------------------------------------------------------------------------------|--|--|--|
|    | School Email Templates                                                                                                    | Select note type                                                                                                    |  |  |  |
|    | Thank you for your Yale Alumni Fund gift Sleeping Handsome Dan - Thank you - July 20 Storling Memorial - Thank You - Apr 20                    | When use this nontrol?                                                                                                    |  |  |  |
|    | Uncertain times - Thank you - May 29 Recent Gift - Thank You - June 2028 Handsome Dan Thank You Long Lapsed donors - Ask - May 29              | 2020 V August V 12 V                                                                                                    |  |  |  |
|    | Dogs Zoom Call - Thank you - April 20 FY end gift - Thank You - July 20 Yale Zoom - Thank you - May 20 Recent/FYE Gift - Thank you - June 2020 |                                                                                                    |  |  |  |
|    | Hartiness Thank You Email Handsome Dan - Thank You - Apr 20 Cross Campus - Thank you - April 20 Reflecting on Yale - Ask - June 2020           | Save Note                                                                                                    |  |  |  |
|    | Renew Gift with Data – Ask – June 20 Harkness Tower - Ask - Apr 20                                                                             |                                                                                                    |  |  |  |
|    | Is this a gift conversation?                                                                                                    | Email & Notes Log                                                                                                    |  |  |  |
|    | Is this to thank them for a gift?                                                                                                    | 68/10/20                                                                                                    |  |  |  |
|    | Subject                                                                                                    | Tota :                                                                                                    |  |  |  |
|    | Write your message here!                                                                                                    |                                                                                                    |  |  |  |
|    | Send Tree 2 copy                                                                                                    | Dear Dan<br>Al Yakangsa ju ander fasal year (Java 20 was the end), i wanted is thank yau, on bahalf of the solkge, our datas, and all hose who will benefit from Yaka's activities, for your resert gift<br>at 2103. Your generative threases. Yaka's quilly not element is re-set. |  |  |  |
|    |                                                                                                    | vien ny peravia navina ao men, ana uasi Summer Misnes to you ano your taminy.<br>Warmly,                                                                                                    |  |  |  |
|    |                                                                                                    |                                                                                                    |  |  |  |

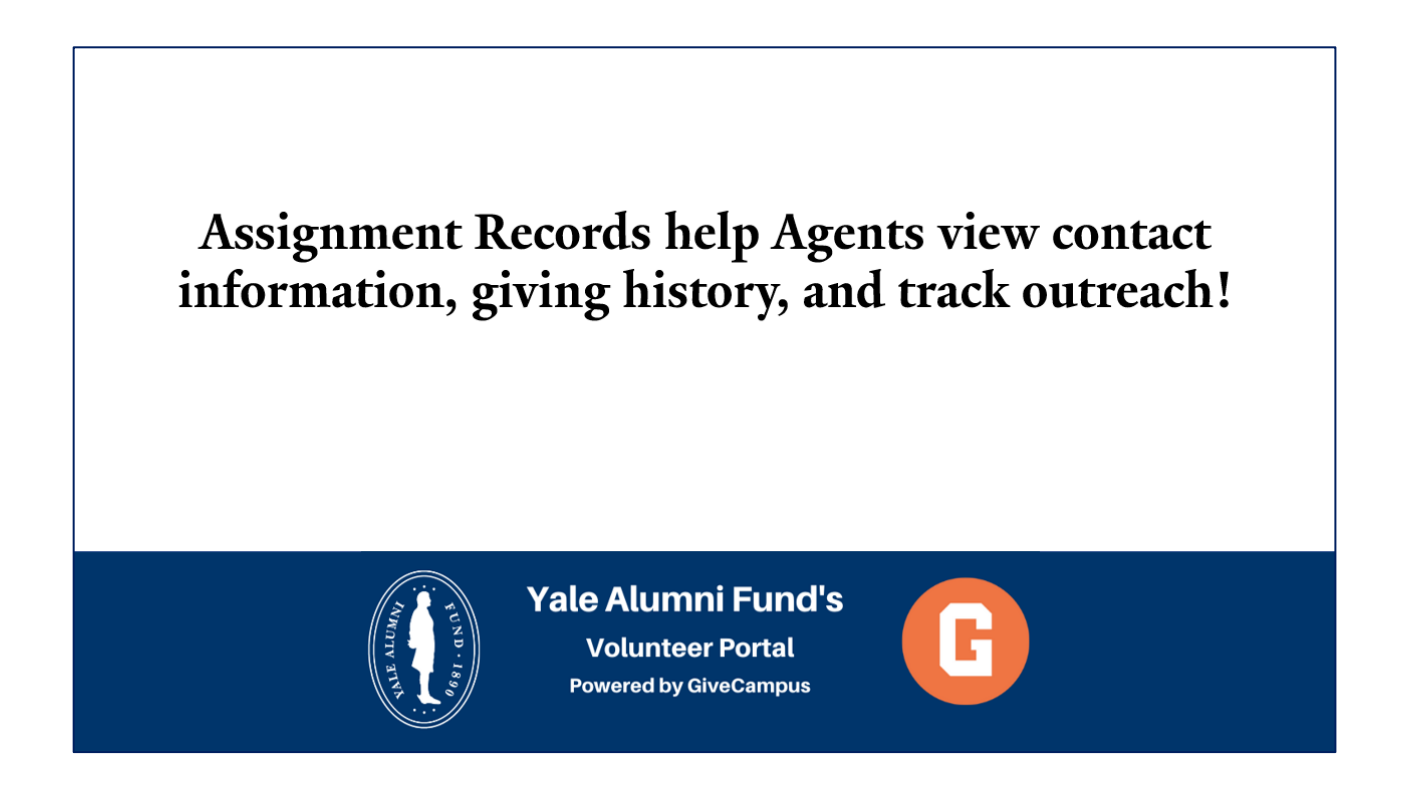

As always, please do not hesitate to reach out to your Yale Alumni Fund staff contact should you have any questions or to request additional training.

Thanks for tuning in and thank you for all you do for Yale!